# F-Secure Mobile Security ご利用ガイド

(F-Secure:Total Security & VPN)

目次

| 1. | インストール方法                 |     |
|----|--------------------------|-----|
|    | ) インストールと使用開始            | . 1 |
|    | ) My F-Secure アカウント作成    | .1  |
| (  | シファイルアクセス権限設定            | . 2 |
| 4  | 〕通知権限設定                  | . 2 |
| (  | ) My F-Secure へのログイン     | . 3 |
| Œ  | 〕 ライセンスキーの入力             | .4  |
| (  | )My F-Secure アカウントのメール認証 | . 5 |
|    |                          |     |

| 2. 冉インストール・機種 |
|---------------|
|---------------|

| 再インストール | 6 |
|---------|---|
| 機種変更    | 6 |

## 1. インストール方法

① インストールと使用開始

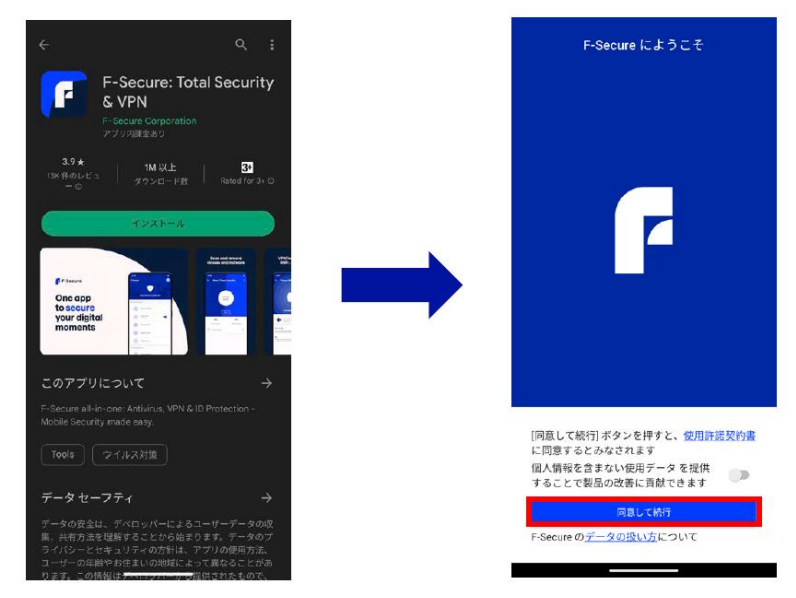

Google Play から"F -Secure Total Security & VPN"をインストール

アプリを開き、[同意して続行]を タップ

② My F-Secure アカウント作成

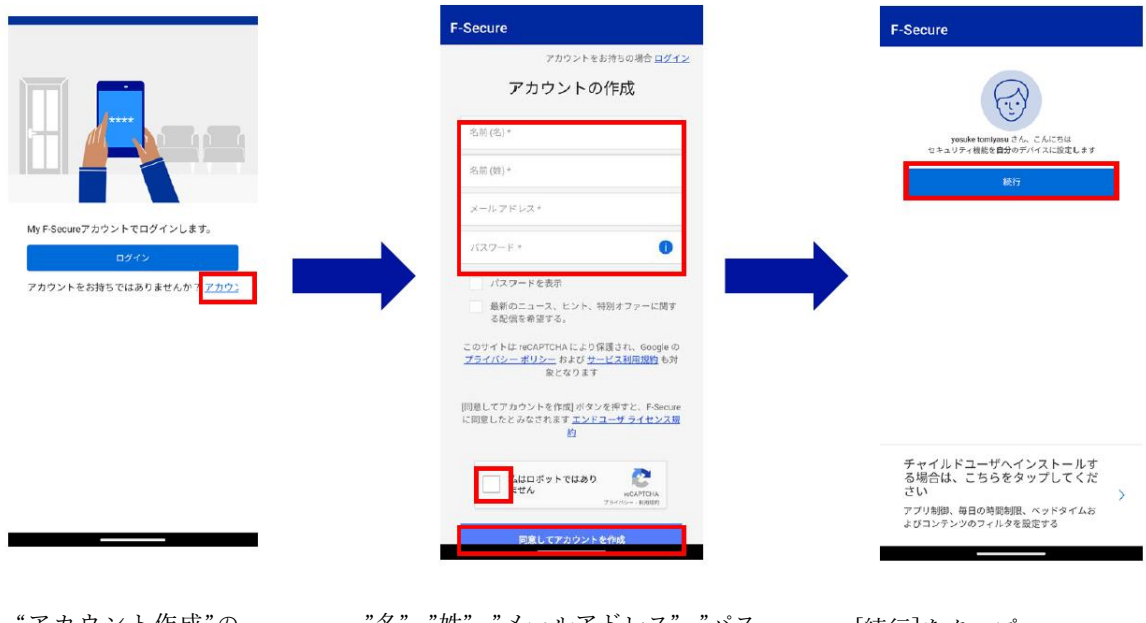

"アカウント作成"の リンクをタップ

"名"、"姓"、"メールアドレス"、"パス ワード"を入力して、CAPTCHA にチ ェックを入れ、[同意してアカウント を作成]をタップ

[続行]をタップ

#### ③ ファイルアクセス権限設定

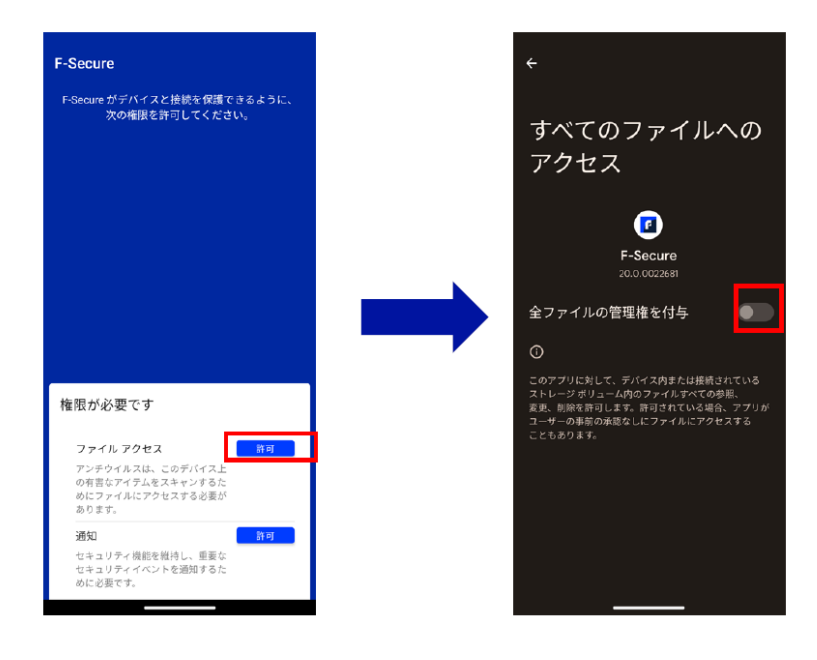

"ファイルアクセス"の [許可]をタップ

"全ファイルの管理権を付与"を 有効にする

④ 通知権限設定

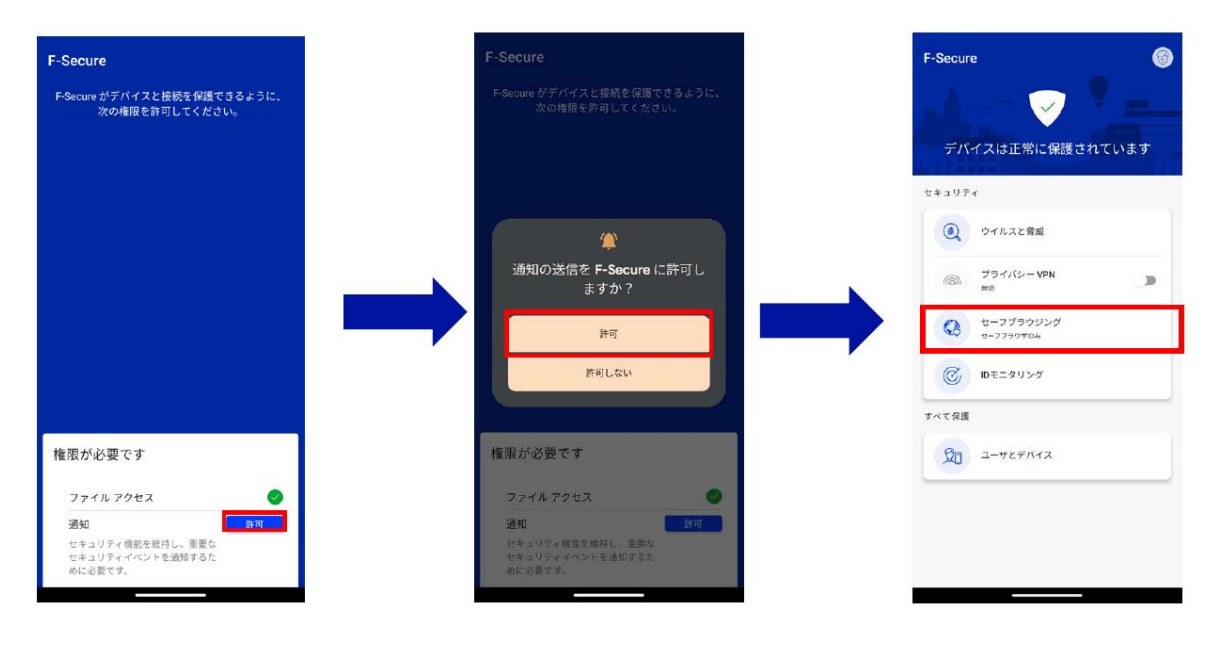

通知の[許可]をタップ

ポップアップの[許可]をタップ

"セーフブラウジング"をタップ

#### ⑤ My F-Secure へのログイン

| ← セーフブラウジング                              | その<br>検索またはURLを入力                    | 🤉 my.f-secure.com 🛛 🗙                                                                                                    |
|------------------------------------------|--------------------------------------|----------------------------------------------------------------------------------------------------|
|                                          |                                      | ① My F-Secure - F-Secure のサブスクリプションを管<br>https://myf-secure.com/                                                                       |
|                                          |                                      | Q my.f-secure.com                                                                                                    |
|                                          |                                      | 🔍 my.f-secure.com tilaukset ja maksut 🦷 🤊                                                                                              |
|                                          |                                      | Q my.f-secure.com/register                                                                                                    |
|                                          | ネット銀行を安全にご利用いただ<br>けます               | ネット銀行を安全にご利用いただ<br>けます                                                                                                    |
|                                          | 信頼できる銀行の Web サイトにアクセス                | 信頼できる銀行の Web サイトにアクセス                                                                                                    |
| ブラウジングはセーフブラウザ                           | すると、Web サイトが安全であることを示<br>す通知が表示されます。 | す通知が表示されます。                                                                                                    |
| でのみ保護されます<br>Safe Browser をデフォルト ブラウザに設定 | 通知はどのようなものですか?                       | my f-secure com my                                                                                                    |
| 73                                       |                                      | my.f-secure.com                                                                                                    |
| 0                                        |                                      | q'w²e³r⁴t⁵y⁰u²i³o³p°                                                                                                    |
| ブロックした危険なサイト                             |                                      | a <sup>®</sup> s <sup>®</sup> d <sup>*</sup> f <sup>-</sup> g <sup>®</sup> h <sup>-</sup> j <sup>*</sup> k <sup>°</sup> l <sup>°</sup> |
| Safe Browser                             |                                      | ⊖ z x c v b n m ∞                                                                                                    |
| ◆◆ ゼーフフラウザを起動                            |                                      |                                                                                                    |
|                                          |                                      |                                                                                                    |
|                                          | ₀, F-Secure 💌                        | · ·                                                                                                    |
|                                          |                                      |                                                                                                    |

"セーフブラウザを起動"を タップ "検索または URL を入力" をタップ "my.f-secure.com"と入力

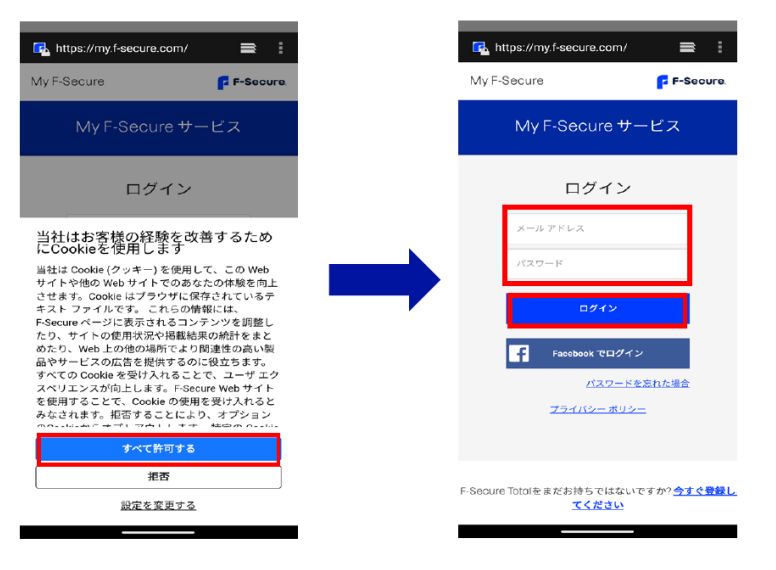

[すべて許可する]をタップ

「②My F-Secure アカウント作成」で 設定した"メールアドレス"パスワー ド"を入力し、[ログイン]をタップ

### ⑥ ライセンスキーの入力

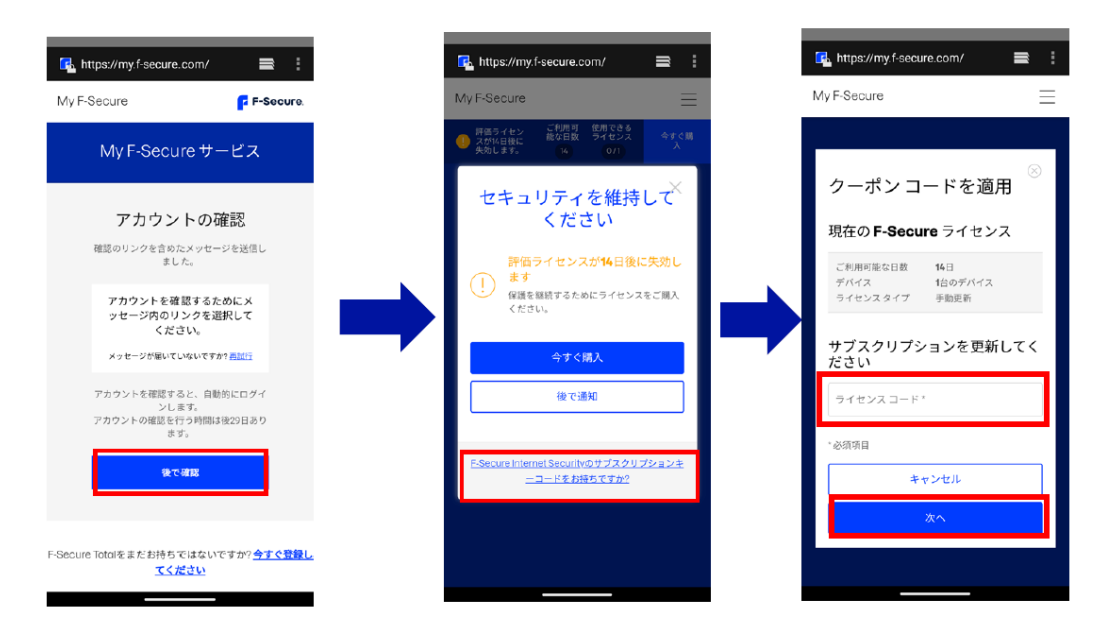

[後で確認]をタップ

"F-Secure Internet Security の サブスクリプションコードを お持ちですか?"をタップ

"ライセンスキーコード"を 入力して、[次へ]をタップ

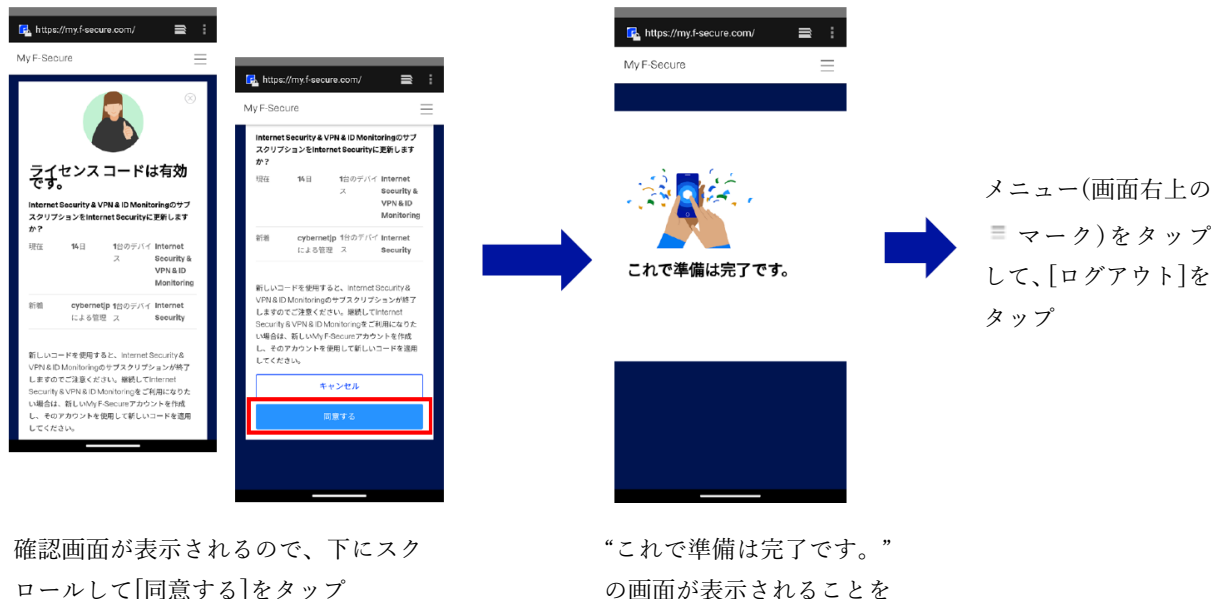

ロールして[同意する]をタップ

確認

⑦ My F-Secure アカウントのメール認証

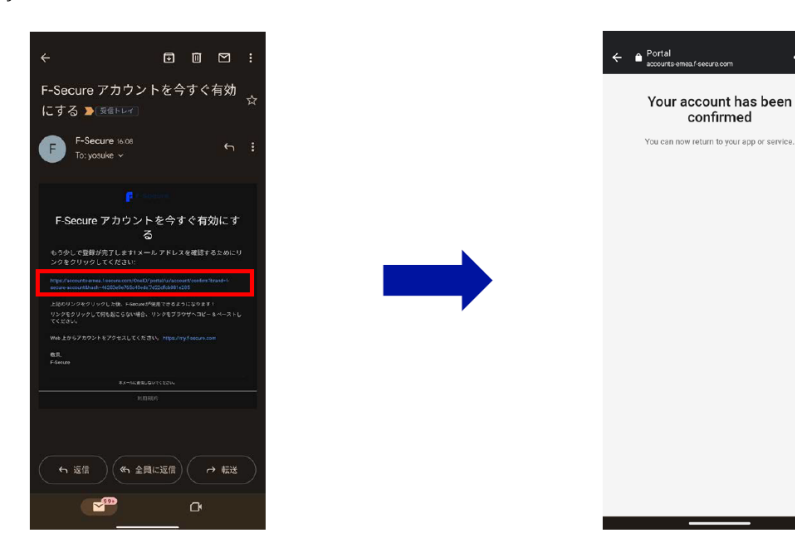

メールアプリを開き、

「②My F-Secure アカウント作成」で設定したメ ールアドレス宛に"F-Secure アカウントを有効に する"の件名でメールが届いているので、メール 本文にあるリンクをタップ この画像が表示されることが確認 できたら、インストールは完了です 2. 再インストール・機種変更

再インストール

- 別のデバイス(パソコン等)のブラウザから My F-Secure ポータルにログインする [My F-Secure ポータル] https://my.f-secure.com/
- ② "前デバイス"のアイコンをクリック
- ③ "ライセンス解除"をクリック
- ④ "デバイス追加"をクリック
- ⑤ "デバイスタイプ"「スマートフォン」をクリック
- ⑥ メールまたは SMS で、インストール用 URL が記載されたメッセージを再インストールするス マートフォンへ送信
- ⑦ 再インストールをするスマートフォンで⑥のメッセージを受信し、メッセージ内のインストー ル用 URL をタップして、インストールをおこなう。

機種変更

- 別のデバイス(パソコン等)のブラウザから My F-Secure ポータルにログインする [My F-Secure ポータル] <u>https://my.f-secure.com/</u>
- ② "現デバイス"のアイコンをクリック
- ③ "ライセンス解除"をクリック
- ④ 機種変更前のスマートフォンを操作して、アプリをアンインストール
- ⑤ My F-Secure ポータルで、"デバイス追加"をクリック
- ⑥ "デバイスタイプ"「スマートフォン」をクリック
- ⑦ メールまたは SMS で、インストール用 URL が記載されたメッセージを機種変更後のスマート フォンへ送信
- ⑧ 機種変更後のスマートフォンで⑦のメッセージを受信し、メッセージ内のインストール用 URL をタップして、インストールをおこなう